# Heimgard

# Utendørskamera 2

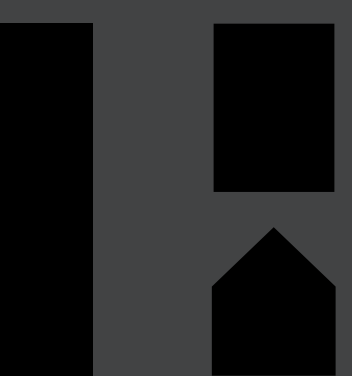

Hurtigveiledning versjon 1.0

> Krever en Heimgard smarthus Hub

#### Hva inneholder boksen

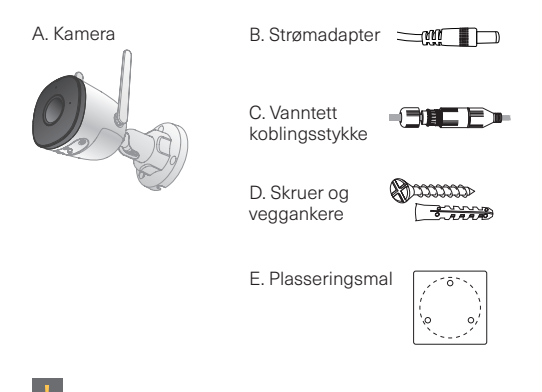

Ved veggmontering trenger du også en drill, samt et bor ved bruk av veggankere.

### Oversikt over kameraet

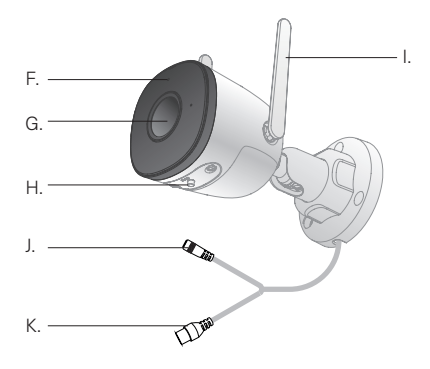

- F. LED-lys
- G. Kameralinse
- H. Tilbakestillingsknapp
- I. Wi-Fi Antenne
- J. Strøminngang
- K. Ethernetinngang

#### LED beskrivelse

O LED ER SKRUDD AV Kamera er skrudd av. Omstart etter reset.

\$

RØDT LYS BLINKER Nettverkstilkobling mislyktes.

KONSTANT RØDT LYS Starter opp. Funksjonsfeil på enheten.

-‡-

RØDT OG GRØNT LYS BLINKER Oppdaterer programvaren.

\*

GRØNT LYS BLINKER Venter på nettverk.

KONSTANT GRØNT LYS OK - Normal drift.

### Konfigurer kamera

Åpne Heimgard-appen og følg trinnene som er 1. beskrevet her for å kohle til enheten din

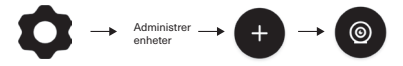

- Velg Utendørskamera 2 fra listen i appen. 2.
- 3. Koble strømkabelen (B) til kameraets strøminngang (J). Koble støpselet fra strømadapteren (B) til en stikkontakt.

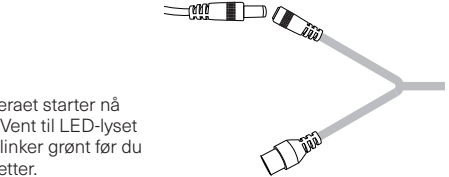

Kameraet starter nå opp. Vent til LED-lyset (G) blinker grønt før du fortsetter

#### Fra nedtrekksmenyen velger du navnet på Wi-Fi nettverket ditt (SSID). OBS! Velg 2,4 GHz (ikke 5 GHz) dersom du har begge valg. Du kan også skrive inn nettverksnavn (SSID) manuelt. Husk da å skille mellom store og små bokstaver.

- 5. På linjen under skriver du inn Wi-Fi passordet ditt og trykk deretter på Neste.
- 6. Kontroller at LED-lyset (F) på kameraet blinker grønt, før du trykker på Neste.
- 7. På skjermen skal det nå dukke opp en QR-kode. Snu telefonskjermen mot kameralinsen (G) for å koble kameraet til Wi-Fi nettverket.

Sett på maksimal lysstyrke på skjermen på telefonen din for å sikre at QR-koden er lesbar for kameraet. Hold telefonen foran linsen på kameraet og flytt telefonen rolig bakover til koden er akseptert (LED-lyset (G) går fra å blinke rolig grønt til raske blink som indikerer at kameraet kobler seg til Wi-Fi nettverket ditt).

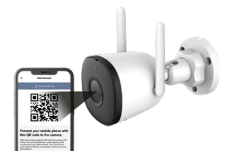

- Når kameraet er koblet til nettverket vil LED-lyset (F) på kameraet lyse grønt, og du sendes automatisk videre til siden for å konfigurere enheten. Denne prosessen kan ta noen minutter.
- 9. Du kan nå gi kameraet et navn, for eksemple "Kamera balkong" og knytte det til et rom. Opprett et nytt rom dersom ønsket rom ikke allerede eksisterer i oversikten.

l

Dersom du har flere kamera som skal settes opp, repeter steg 2, 3 og 6-9 for å legge dem til enkeltvis.

Dersom Wi-Fi nettverket endres, eller LED-lyset (F) indikerer feil, resett kameraet (se side 12).

# Konfigurering og bruk

Avanserte innstillinger: Kameraet kan brukes til to formål: Opptak og Generisk.

Generisk: Kameraet tar ikke opp når det registrerer bevegelse. I appen kan du strømme og starte opptak manuelt.

Opptak

På bevegelse: Kameraet tar opp når det registrerer bevegelse.

Opptak kun når bortemodus for alarm er aktivert: Kameraet starter opp tak når alarmen er innstilt på Borte og kameraet registrerer bevegelse.

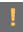

Kameraet starter opptak når det registrerer bevegelse (opptak på opptil fem minutter). Hvis det fortsatt er bevegelse etter fem minutter, fortsetter innspilling i et nytt opptak.

# Eksempel på plassering

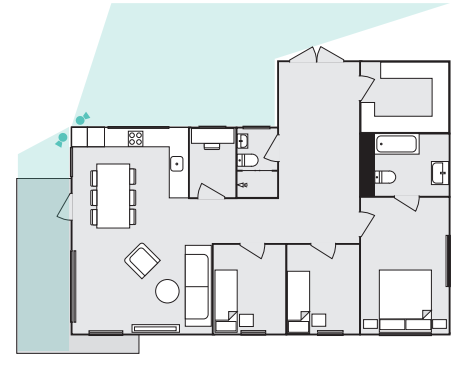

Plasser kameraet høyest mulig, på et sted hvor det har god oversikt over området det skal fange opp og i nærheten av et strømuttak.

# Eksempel på montering

Montering på yttervegg. Foten kan justeres slik at kameraet også kan monteres i tak eller under gesimskassen.

1

Dersom kameraet skal kobles til strøm på innsiden av boligen, trenger du en drill og et 9mm. bor. Pass på at du har et strømuttak i nærheten før kameraet monteres og det bores hull i veggen.

# Veggmontering

Før du setter igang: Forsikre deg om at veggmaterialet er sterkt nok til å kunne bære 3 ganger kameraets vekt, og at du benytter skruer som er egnet for veggmaterialet.

De medfølgende skruene er beregnet for treverk eller tilsværende materiale og kan i kombinasjon med vegganker benyttes i betong. For gipsvegger, lettbetong eller andre materialer anbefales det å kontakte faghandel for råd om egnede festematerialer og ankere til veggens underlag.

 Ved bruk av vegganker, benytt medfølgende monteringsmal til for-boring av hull.

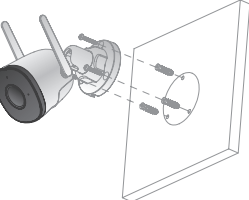

- 2 Fest monteringsbraketten til veggen.
- 3. Koble til strøm og juster så linsen i ønsket posisjon.

# Tilbakestill til fabrikkstandard

- 1. Trykk og hold inne tilbakestillingsknappen (H) i 10 sekunder for å koble enheten fra nettverket. LED-lyset (F) vil så slukke.
- 2. For å sette opp kameraet på nytt, gå tilbake til "konfigurer kamera" i manualen, og fortsett fra steg 2.

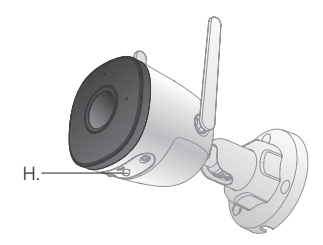

# Trenger du hjelp?

E-post: support@heimgard.com

Facebook: facebook.com/heimgardnorge/

Telefon: +47 649 44 422

Gå til heimgard.com for mer informasjon og tips om bruk.

Heimgard Technologies AS erklærer herved at radioutstyr av typen Utendørskamera 2 er i samsvar med direktiv 2014/53/EU. Den fullstendige teksten til EU-samsvarserklæringen er tilgjengelig på følgende internettadresse: www.heimgard.com

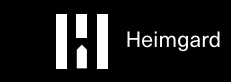

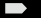

heimgard.com